## Kāpēc manā Outlook kalendārā rādās notikumi ar citiem laikiem?

Šāda situācija izveidojusies, jo Jūsu ierīces iestatījumos ir uzstādīts cits laiks, atšķirībā no tā, kādā atrodamies mēs. Lai iestatītu pareizu laiku, lūgums sekot šiem soļiem.

- 1. Izmantojot mobilo lietotni MyRSU, atveriet flīzi "Kalendārs". Jums atvērsies *Outlook* kalendārs.
- Atveroties kalendāram, spiediet uz izvēlnes pogu (jeb trijām svītrām).

3. Izvēlnei atveroties, spiediet uz Iestatījumiem jeb zobratiņu.

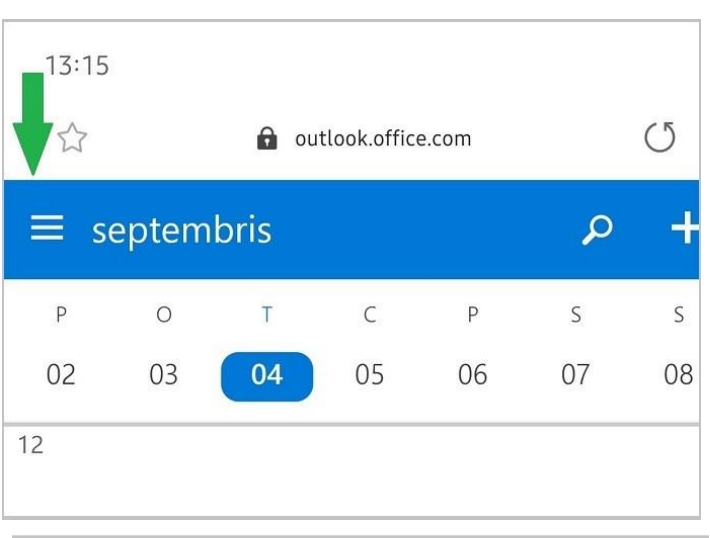

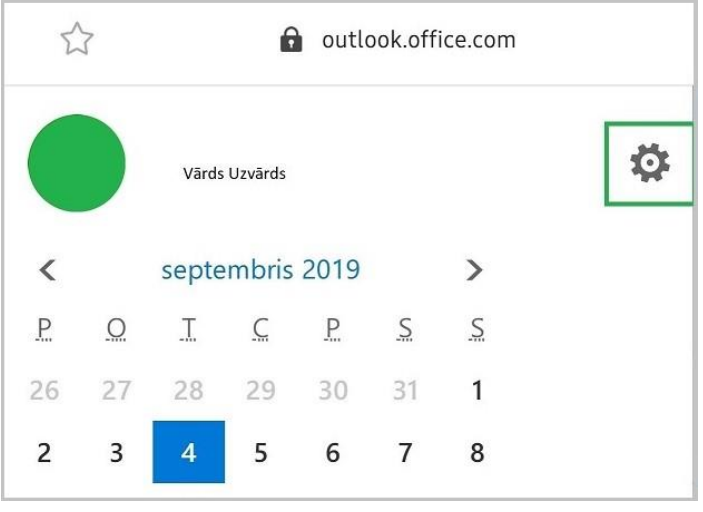

4. Iestatījumiem atveroties, izvēlieties "Laika josla", kurā atzīmējiet UTC +02:00 laiku.

5. Pēc tam visi kalendāra notikumi tiks sasinhronizēti atbilstoši laikam.

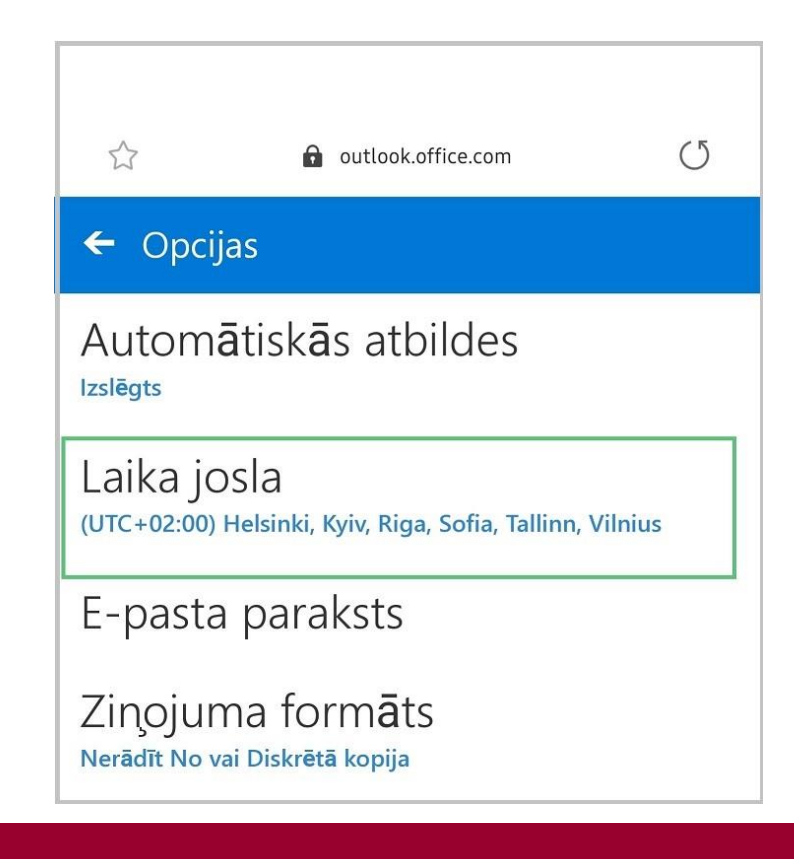

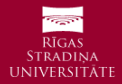